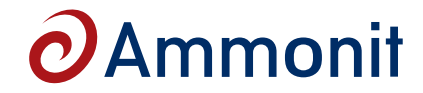

## M76400 / M71400

### Modem UMTS / GPS PHS8-P

Order-No: M76400 - UMTS/HSPA/GSM/GPRS/EDGE and GPS system with modem and omni-directional antenna M71400 - Modem

- Five Band UMTS/HSPA: 850/800, 900, 1900 and 2100 MHz
- Quad-Band GSM/GPRS/EDGE: 850, 900, 1800, 1900 MHz
- GPS
- SMS
- USB 2.0 high speed interface

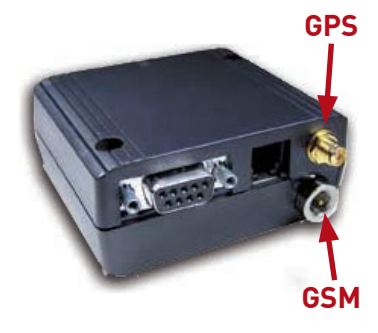

The modem provides worldwide coverage and reliability even while roaming across different wireless network technologies. Two antenna pads enable diversity support allowing PHS8 to provide improved dataspeeds even under fluctuating 3G network conditions.

| Air Interface                                            | UMTS/HSPA/GSM/GPRS/EDGE                                        |  |
|----------------------------------------------------------|----------------------------------------------------------------|--|
| Frequency Bands                                          | 850 / 800, 900, 1900, 2100 MHz                                 |  |
| GPRS                                                     | class 12                                                       |  |
| GPRS data rate                                           | max. 85.6 kbps (DL & UL)                                       |  |
| Power                                                    |                                                                |  |
| Supply Voltage                                           | 10 60 V                                                        |  |
| Electrical connection                                    | 6-pole Western jack (use accessory cable)                      |  |
| Interfaces                                               |                                                                |  |
| USB                                                      | USB 2.0 high speed, type B                                     |  |
| Control                                                  | AT commands                                                    |  |
| Antennas                                                 |                                                                |  |
| UMTS/GSM/GPRS antenna interface<br>GPS antenna interface | FME<br>SMA                                                     |  |
| Impedance                                                | 50 Ω                                                           |  |
| General                                                  |                                                                |  |
| Operational temperature                                  | -30 °C +75°C                                                   |  |
| Dimensions and weight                                    | 65 x 74 x 33 mm / approx. 110g                                 |  |
| Accessories                                              |                                                                |  |
| GPS antenna<br>USB cable<br>Supply cable                 | Article No. M72400<br>Article No. M01210<br>Article No. M71041 |  |

page 1/3

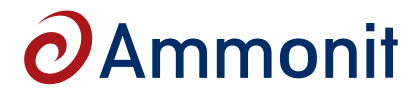

## Modem UMTS / GPS PHS8-P

M76400 / M71400

### PIN assignment of power supply jack

| Signal        | Plug Pin No. | Ammonit Cable Wire<br>Colour |
|---------------|--------------|------------------------------|
| Power Supply  | 1            |                              |
| Ignition      | 4            | writte, green → +V           |
| Supply Ground | 6            | blue                         |
|               | 2, 3, 5      | Not connected                |

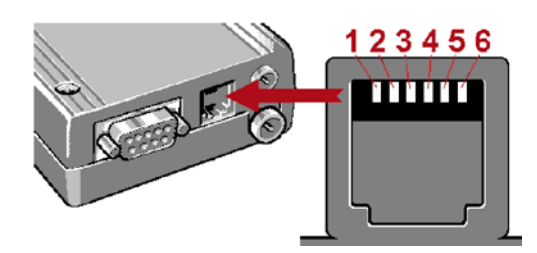

Please note: Ammonit offers directional and Yagi antennas as accessories.

### LED status information

| LED signal                                                                                                    | Description                                                                                                    |
|----------------------------------------------------------------------------------------------------|----------------------------------------------------------------------------------------------------|
| Permanent yellow light                                                                                                    | Modem is powered.<br>No USB connection available.                                                                                                    |
| Permanent white light Modem is powered.<br>USB connection established between modem ar<br>card / with or without PIN entry).<br>White LED light indicates a successfully establis | Modem is powered.<br>USB connection established between modem and PC / data logger (with or without SIM card / with or without PIN entry).<br>White LED light indicates a successfully established a data connection. |
|                                                                                                    | The LED is not an indicator of proper communication behaviour of the modem.                                                                                                    |

# OAmmonit

## Modem UMTS / GPS PHS8-P

### M76400 / M71400

### **Configuration of frequency bands**

The PHS8-P modem is a five band programmable gateway supporting 850 / 900 / 1800 / 1900 / 2100 MHz. If the modem has been purchased separately, it might be configured for working properly with Meteo-40.

🚔 Device Manager

In order to check the configuration of the frequency bands, connect the modem directly to your computer via USB. If you are using a Windows<sup>™</sup> PC and the modem is not displayed in the *Device Manager* under *Modems*, you require a driver file, which can be downloaded from our website (http://www.ammonit.com/) in the support section. On Linux<sup>™</sup>, in general no driver file needs to be installed.

After installing the driver files, the *Cinterion USB Modem* should be displayed under *Ports (COM & LPT)* in the *Device Manager*. Disconnect the modem from your PC. After connecting the modem again, further *COM* ports are used by the modem.

Open a standard terminal program like *PuTTY* (http://www.putty.org/). Enter the COM port number from the *Cinterion PH8 HSPA USB Com Port* as *Serial line* and change *Parity* and *Flow control* to *None*. Open the PuTTY command window.

For listing the configuration enter: at^sdport?

Default setting of the modem should be: at^sdport=6

To work properly with Meteo-40, all interfaces have to be available, enter: at^sdport=3

Press *Enter* to finish the configuration. Restart the modem.

#### **Testing GPS**

Open a second PuTTY command window and connect the COM port number of the *Cinterion PH8 HSPA USB NMEA Com Port*. Go to the PuTTY command window of the *Cinterion PH8 HSPA USB Com Port* and enter: at^sgpsc="Engine",1

In the PuTTY command window of the *Cinterion PH8 HSPA USB Com Port* the GPS data is listed.

page 3/3

Last Modification: 28 October 2016

Wrangelstrasse 100, D-10997 Berlin, Germany T: +49 30 6003188-0, E: info@ammonit.com measuring wind and solar power www.ammonit.com

| gory:         |                                        |          |
|---------------|----------------------------------------|----------|
| Session       | Options controlling local serial lines |          |
| Teminal       | Select a serial line                   | $\frown$ |
| - Keyboard    | Serial line to connect to              | Сомв     |
| - Bell        | Configure the serial line              | $\sim$   |
| Window        | Speed (baud)                           | 115200   |
| - Appearance  | Data bits                              | 8        |
| Translation   | Stop bits                              | 1        |
| ··· Selection | Parity                                 | None     |
| Colours       | Long Long                              |          |
| Data          | riow control                           | None •   |
| - Proxy       |                                        |          |
| - Telnet      |                                        |          |
| IN SSH        |                                        |          |
| Serial        |                                        |          |

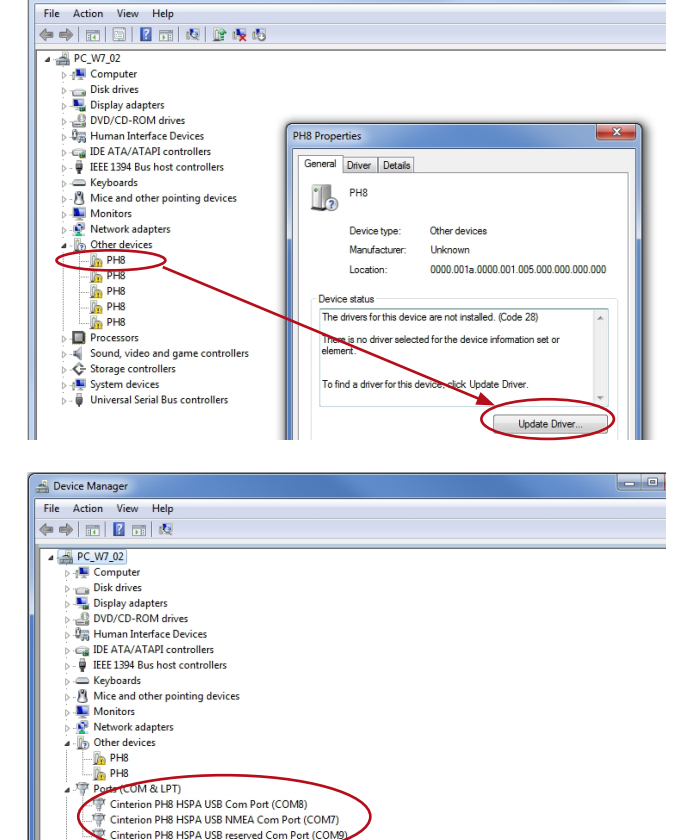